# 指名通知書の受領及び提出

## ・指名通知書を受領した場合、必ず「受領確認書」を提出してください。

### ・提出の確認が出来ない場合、公社から連絡することがあります。

(1) 公社電子入札のホームページを開く

ブラウザを起動し、以下のホームページより公社「電子入札」を開いてください。

URL https://www.osaka-kousha.or.jp/bidding/index.html

(2) 電子入札システムのトップページを開く

電子入札のページより「電子入札システム」をクリックし、電子入札システムのトップページ

「「調達機関・工事、コンサルノ物品、役務ノ少額物品」選択画面(受注者用)」へ遷移してください。

| 電子入札システム                                                                                                    |                                                                               |
|----------------------------------------------------------------------------------------------------|-------------------------------------------------------------------------------|
| 利用者登録及び入札書の提出を行います。参加資格には充分ご注意く<br>利用時間 平日の8:30~20:00<br>(ただし、入札書提出期間は入札書提出開始日の開始時刻10:<br>消防設備点検業務・受水施設清掃業務については、工事案件と同様、<br>画面(受注者用)で、「©工事、コンサル」から入ってください。<br>電子入札システ<br>(新方式(脱JAVAA<br>事前にご利用のパソコン<br>設定が必要です。                                                                                                    | Eさい。<br>0 0 ~締切日 1 6 : 0 0 までです)<br>「調達機関・工事、コンサル/物品、役務/少額物品」選択<br>エム<br>って現現 |
| ○大阪府住宅供給公社<br>電子入れシステム 「調達機関                                                                                                    | J・工事、コンサル/物品、役務/少額物品」選択画面(受注者用)                                               |
|                                                                                                    | 調達機関: 大阪府住宅供給公社                                                               |
|                                                                                                    | <u>◎工事、コンサル</u>                                                               |
|                                                                                                    | <u> </u>                                                                      |
|                                                                                                    | <u> </u>                                                                      |
| Sector Address and the Address and the Address |                                                                               |

(3)「「利用者登録/電子入札」選択画面(受注者用)」を開く

電子入札システムのトップページ、「「調達機関・工事、コンサル/物品、役務/少額物品」選択画 面(受注者用)」の画面より「工事、コンサル」をクリックし、「「利用者登録/電子入札」選択画面(受 注者用)」へ遷移してください。

| 「調達機関・工事、コンサルン物品、役務ノ少額物品」選択画面(受注者用) |
|-------------------------------------|
| 調達機関: 大阪府住宅供給公社                     |
| ●<br><u> 回工事、コンサル</u>               |
| <u> @物品、役務</u>                      |
| <u>◎少額物品、少額役務</u>                   |

(4) 電子入札システムページを開く

「「利用者登録/電子入札」選択画面(受注者用)」の画面より「電子入札システム」をクリックし、電子入札システムページへ遷移してください。

| へ阪府住宅供給公社<br>電子入札システム |                                                                           |
|-----------------------|---------------------------------------------------------------------------|
|                       | 「利用者登録/電子入札」選択画面(受注者用)                                                    |
|                       |                                                                           |
|                       | 利用者登録                                                                     |
|                       | 電子入札システム                                                                  |
|                       | 業務実行中は、この画面を閉じないで下さい。<br>業務画面よりも先にこの画面を閉じると、<br>マゴルケーションの正常に終了したい場合があります。 |

(5) ウィンドウの中央上部の表示が 『〇〇〇〇年〇〇月〇〇日〇〇時 〇〇分』の表示に変わるのを確認し てください。

(時刻が表示されるまで操作しないで ください)

時刻が表示されたのを確認後、 「電子入札システム」をクリックして ください。

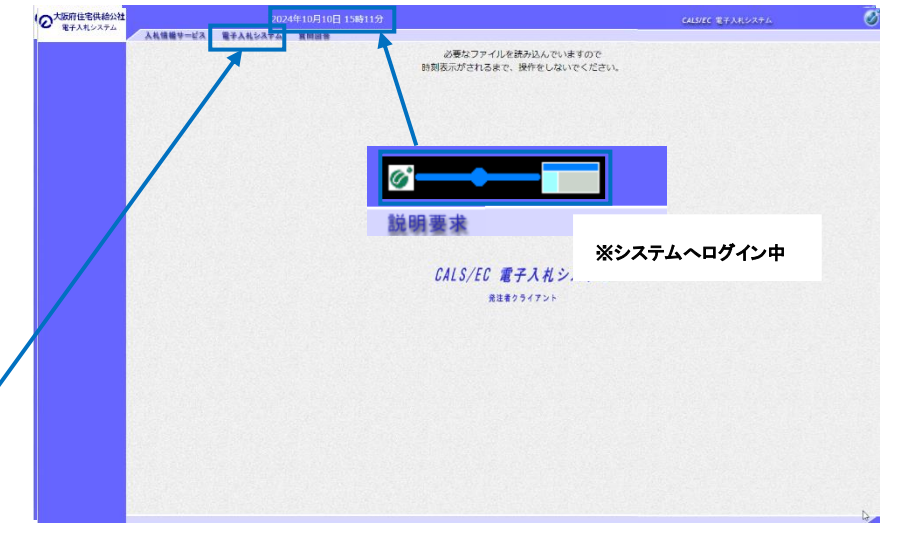

(6) PIN番号を入力する

「PIN番号入力ダイアログ」が表示されますので、ICカードをカードリーダーに差し込み、PIN番号 を入力し、「OK」ボタンをクリックしてください。

| Pin番号入力ダイアログ   | _    | × |  |  |
|----------------|------|---|--|--|
| P№番号を入力してください。 |      |   |  |  |
|                |      |   |  |  |
| PIN番号:         |      |   |  |  |
| 担当者:           |      |   |  |  |
| $\mathbf{A}$   |      |   |  |  |
| ОК *           | ャンセル |   |  |  |

(7)調達案件一覧から 受領確認/提出意思確認書の「提出」ボタンをクリックしてください。

| S CALS/EC - Google Chrome                                                          |                                                 |                                                                              |                  |               |          |               |               |         |                 |           |             |      |    |             |                 | -                          | o x                       |
|------------------------------------------------------------------------------------|-------------------------------------------------|------------------------------------------------------------------------------|------------------|---------------|----------|---------------|---------------|---------|-----------------|-----------|-------------|------|----|-------------|-----------------|----------------------------|---------------------------|
| ebs-cloud.fwd.ne.jp/C                                                              | ALS/Accepter/EbCont                             | troller                                                                      |                  |               |          |               |               |         |                 |           |             |      |    |             |                 |                            |                           |
| の大阪府住宅供給公社                                                                         |                                                 | 2024年10月10日                                                                  | ] 15時37分         |               |          |               |               |         | CAL             | s/EC 1    | 【子入札        | システム |    |             |                 |                            | Ø                         |
| ● 電子入れシステム                                                                         | 入礼情報サービス                                        | 電子入札システム                                                                     | 説明要求             |               |          |               |               |         | Jan Co. Com L A |           |             |      |    |             |                 |                            |                           |
| <ul> <li>簡易案件検索</li> <li>調達案件検索</li> </ul>                                         |                                                 |                                                                              | 調達案件一覧           |               |          |               |               |         |                 |           |             |      |    |             |                 |                            |                           |
| <ul> <li>・ 調達案件一覧</li> <li>・ 入札状況一覧</li> <li>・ 登録者情報</li> <li>・ 保存データ表示</li> </ul> | 部局 大阪府住宅供給<br>企業D<br>業者番号<br>企業住所<br>企業名称<br>氏名 | 協公任<br>95720000000000031<br>99000001<br>○○○○市××町△丁<br>(株)テスト工務店01<br>テスト 1太郎 | '₿1−1−1          |               |          |               |               |         |                 |           |             |      |    | <b>(</b> 12 | 表<br>全<br>(3456 | 示案件<br>案件数<br>78910<br>最新表 | 1-10<br>137<br>! <b>)</b> |
|                                                                                    | 案件表示順序「案件番                                      | <del>楞 v</del> )                                                             | ○ 昇順<br>● 降順     |               |          |               |               |         |                 |           |             |      | 最新 | 更新日時        | ji 201          | 24.10.10                   | 15:37                     |
|                                                                                    |                                                 |                                                                              | 到过文件依蔽           |               | <b>1</b> | 争参加资<br>6加表明# | 格確認申<br>4/技術资 | 諸/<br>料 |                 | 受领<br>提出支 | 確認/<br>思確認者 |      | В  | 衛提案書        | /技術资目           | FI                         | 企業                        |
|                                                                                    |                                                 |                                                                              | 案件名称<br>発注者アナウンス | 入礼方式          | 提出       | 再提出           | 受付票           | 通知書     | 通知書             | 提出        | 再提出         | 受付票  | 提出 | 再提出         | 受付票             | 通知書                        | 708                       |
|                                                                                    | 1 テスト外壁改修監                                      | 理業務(その22)A                                                                   |                  | 通常型指名競争入<br>札 |          |               |               |         | 表示              | 提出        |             |      |    |             |                 |                            |                           |

1

#### (8) 受領確認書の画面が出てくるので、「提出内容確認」ボタンをクリックしてください。

| CALS/EC - Google Chrome                                          |                        |                      |                                                                                     |                                                 |                         |
|------------------------------------------------------------------|------------------------|----------------------|-------------------------------------------------------------------------------------|-------------------------------------------------|-------------------------|
| ebs-cloud.fwd.ne.jp/C                                            | ALS/Accepter/EbControl | ller                 |                                                                                     |                                                 |                         |
| の大阪府住宅供給公社                                                       |                        | 202                  | 4年10月10E                                                                            | 15時37分                                          | <b>CALS/EC</b> 電子入札システム |
| <ul> <li>電子入札システム</li> </ul>                                     | 入札情報サービス               | 電子入札システム             | 説明要求                                                                                |                                                 |                         |
| <ul> <li>○ 簡易案件検索</li> <li>○ 調達案件検索</li> <li>○ 調達案件一覧</li> </ul> |                        | 大阪府住<br>理事長<br>総務課契約 | 宅供給公社<br>勺 様                                                                        | (神)テスト工務店01<br>代表取締役社長<br>テスト 1太郎               |                         |
| <ul> <li>○ 入札状況一覧</li> <li>○ 登録者情報</li> <li>○ 保存データ表示</li> </ul> |                        | 下記の調                 | 浸<br> 達案件に対する                                                                       | 登領確認書<br>指名通知書を受領した事を回答します。<br>記                |                         |
|                                                                  |                        | 案件番号<br>案件名称         | 957205010<br>テスト外壁の                                                                 | 020240024<br>攻修監理業務(その22) A                     |                         |
|                                                                  |                        | (E) -                | <ol> <li>1)参加意思の有</li> <li>2)入札書提出締</li> <li>▲</li> <li>▲</li> <li>出内容確認</li> </ol> | 無に関わらず必ず提出してください。<br>切日時 2024.10.10 16:15<br>戻る |                         |
|                                                                  |                        |                      |                                                                                     |                                                 |                         |

#### (9) 受領確認書の画面が表示されたら、「提出」ボタンをクリックしてください。

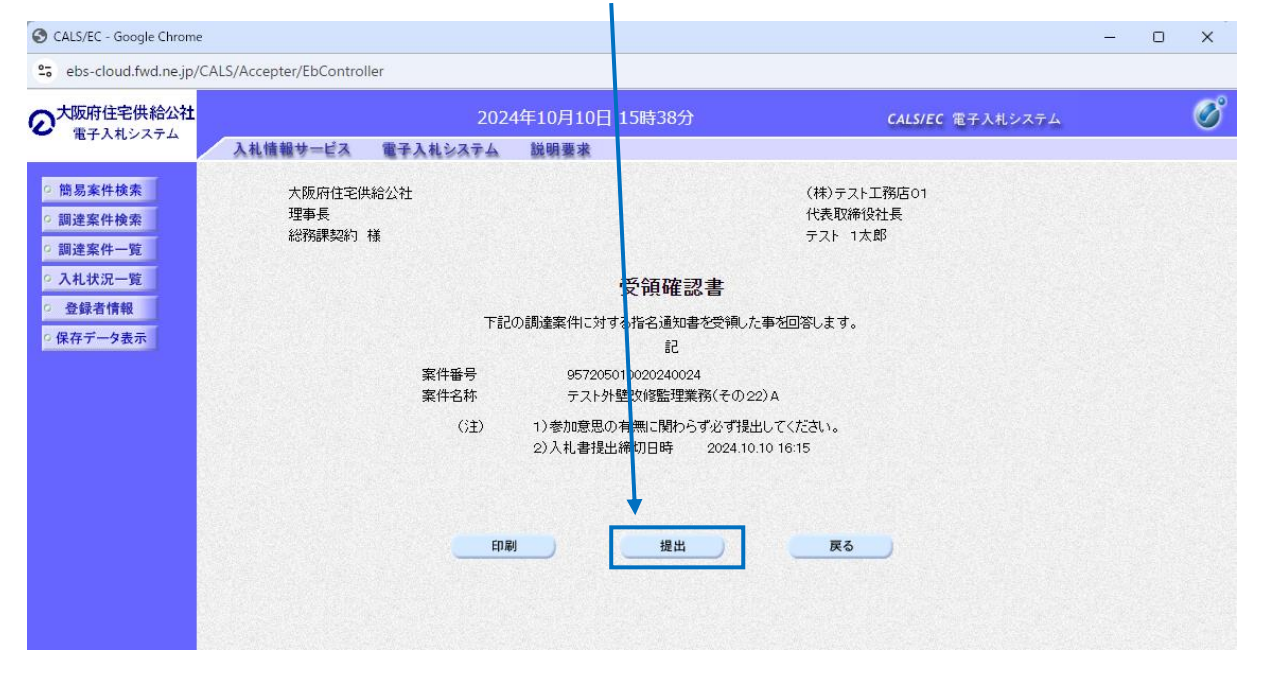

### (10) 受領確認書受信確認通知の画面から「印刷」ボタンを押す。

| S CALS/EC - Google Chrome                                  |                      |                                |                          |                   |                              | - 0 | × |
|------------------------------------------------------------|----------------------|--------------------------------|--------------------------|-------------------|------------------------------|-----|---|
| ebs-cloud.fwd.ne.jp/CA                                     | LS/Accepter/EbContro | oller                          |                          |                   |                              |     |   |
| の大阪府住宅供給公社                                                 |                      | 20                             | 24年10月10日 1              | 5時38分             | <b>CALS/EC</b> 電子入札システム      |     | Ø |
|                                                            | 入札情報サービス             | 電子入札システム                       | 説明要求                     |                   |                              |     |   |
| <ul> <li>簡易案件検索</li> <li>調達案件検索</li> <li>調達案件一覧</li> </ul> | (株<br>代表<br>テス       | )テスト工務店01<br>転取締役社長<br>ト 1太郎 様 |                          |                   |                              |     |   |
| <ul> <li>入札状況一覧</li> </ul>                                 |                      |                                | 受                        | 領確認書受信            | 確認通知                         |     |   |
| · 登録者情報                                                    |                      |                                |                          |                   |                              |     |   |
| ○ 保存データ表示                                                  |                      |                                | 受領確認                     | 譬は下記の内容で正         | 常に送信されました。                   |     |   |
|                                                            |                      |                                | 案件 <del>番号</del><br>案件名称 | 95720501<br>テスト外壁 | 0020240024<br>記録監理業務(その22) A |     |   |
|                                                            |                      |                                | 申請日時                     | 令和06年             | 10月10日 15時38分                |     |   |
|                                                            |                      |                                | 印刷を行って                   | から、調達案件一覧<br>印刷   | はボタンを押下してください<br>調達素件一覧      |     |   |

(11)「印刷」ボタンをクリックする(印刷アイコンがない場合は画面を右クリックして印刷等を行ってください)と以下の画面が出てくるので印刷を行う。印刷終了後、右上の「×」で画面を閉じてください。

| 🚱 about:blank - Google Chrome | - | × |
|-------------------------------|---|---|
| about:blank                   |   |   |
|                               |   |   |

(株)テスト工務店01 代表取締役社長 テスト 1太郎 様

#### 受領確認書受信確認通知

受領確認書は下記の内容で正常に送信されました。

| 案件番号 | 957205010020240024 |
|------|--------------------|
| 案件名称 | テスト外壁改修監理業務(その22)A |

申請日時 令和06年10月10日 15時38分

操作手順、PC環境、設定、トラブル関係は…

電子入札ヘルプデスクへお問い合わせください。

TEL: 0570-021-777 (平日 9:00-12:00 13:00-17:30)